## Revision date: 8/23/20

## HOW TO REGISTER FOR NF CLASSES:

1. Go to Newfrontiers.mesacc.edu, select Member's Acct, Log in. (Username = first 3 letters of your name plus digits. Example, mine is ANN82948, different from my MEID. You create the Password.)

| New Frontiers<br>For LifeLong Learning<br>Expand your world                                                              |                                                                                                    |  |  |  |
|----------------------------------------------------------------------------------------------------|----------------------------------------------------------------------------------------------------|--|--|--|
| Help                                                                                                    | Login New User? <u>Start Here</u>                                                                                            |  |  |  |
| increasing of to joint neo                                                                                               | ter i forget passifiere alle nen osen otarinere de net appear benedin coolini, cick on coolini, tien select coolini again on |  |  |  |
| the next page. The screen the Search Options ?                                                                           | nat comes up will depend upon the device you are using.                                                                      |  |  |  |
| the next page. The screen the Search Options ?                                                                           | nat comes up will depend upon the device you are using.                                                                      |  |  |  |
| the next page. The screen the Search Options ? Select Semester (required) -Select Semester-                              | nat comes up will depend upon the device you are using.                                                                      |  |  |  |
| the next page. The screen the Search Options ? Select Semester (required) -Select Semester-                              | nat comes up will depend upon the device you are using.                                                                      |  |  |  |
| the next page. The screen the Search Options ? Select Semester (required) -Select Semester- Category Any                 | nat comes up will depend upon the device you are using.                                                                      |  |  |  |
| the next page. The screen the Search Options ? Select Semester (required) -Select Semester-  Category Any  Instructor    | nat comes up will depend upon the device you are using.                                                                      |  |  |  |
| the next page. The screen the Search Options  Select Semester (required) -Select Semester- Category Any Instructor Any V | nat comes up will depend upon the device you are using.                                                                      |  |  |  |

| NEW FRONTIERS<br>For LifeLong Learning<br>Expand your world |                                                                             |  |  |  |
|-------------------------------------------------------------|-----------------------------------------------------------------------------|--|--|--|
| Search                                                      |                                                                             |  |  |  |
| Login Page intro<br>Username                                |                                                                             |  |  |  |
| ANN82948                                                    |                                                                             |  |  |  |
| Password Note: Passwords are case-sensitive                 | New user? Create an Account now.                                            |  |  |  |
| ••••••                                                      | Create an account to register for programs, select<br>memberships and more. |  |  |  |
| Click to show password                                      |                                                                             |  |  |  |
| Forgot your password? Click here to reset                   |                                                                             |  |  |  |

2. Scroll down and select the correct Semester (for example Spring 2020), then Search.

| 2                                                                                                    | New PRONTIERS                                                                                                    |
|----------------------------------------------------------------------------------------------------|----------------------------------------------------------------------------------------------------|
|                                                                                                    | FOR LIFELONG LEARNING                                                                                                    |
| ~                                                                                                    | Expand your world                                                                                                    |
| Help                                                                                                    | 6 Ann Diever                                                                                                    |
| nep                                                                                                    |                                                                                                    |
|                                                                                                    |                                                                                                    |
| MEMBERS: If you fo                                                                                                    | anno vour nassword select "Fornot nassword": otherwise select "Lorin" GLIESTS: Select "New Liser? Start here" to learn more about                                                                                                    |
| New Frontiers or to                                                                                                    | ngor your pasaword, select roligo pasaword, olienwise, select cogin - odcard, ender the olient relevant of an treffer of early and a select roligo pasaword, select roligo pasaword, select roligo pasawor |
| the next page The                                                                                                    | sentential comes un will depend upon the device vou are using                                                                                                    |
| the state handless state                                                                                                    |                                                                                                    |
|                                                                                                    |                                                                                                    |
|                                                                                                    |                                                                                                    |
| Search Options                                                                                                    | 0                                                                                                    |
| Search Options                                                                                                    | 0                                                                                                    |
| Search Options                                                                                                    | 0                                                                                                    |
| Search Options                                                                                                    | Θ                                                                                                    |
| Search Options<br>View Programs for<br>All Contacts                                                                                                    |                                                                                                    |
| Search Options (<br>View Programs for<br>All Contacts<br>Select Semester (re                                                                                                    | aulred)                                                                                                    |
| Search Options of View Programs for All Contacts Select Semester (recipient of the second second sec | Quired)                                                                                                    |
| Search Options (<br>View Programs for<br>All Contacts<br>Select Semester (re<br>Zoom Test                                                                                                    | Quired)                                                                                                    |
| Search Options (<br>View Programs for<br>All Contacts<br>Select Semester (re<br>Zoom Test<br>Category                                                                                                    | Q<br>quired)                                                                                                    |
| Search Options (<br>View Programs for<br>All Contacts<br>Select Semester (re<br>Zoom Test<br>Category<br>Any                                                                                                    | Quired)                                                                                                    |
| Search Options (<br>View Programs for<br>All Contacts<br>Select Semester (re<br>Zoom Test<br>Category<br>Any<br>Instructor                                                                                                    | Q<br>quired)                                                                                                    |
| Search Options of<br>View Programs for<br>All Contacts<br>Select Semester (re<br>Zoom Test<br>Category<br>Any<br>Instructor<br>Any                                                                                                    |                                                                                                    |

3. Find your class(es), then select Register. If class is full, the word "Register" is replaced by "Waitlist".

|                                                                                                    | A Lever F                                                                                                    |                                                                                                    |                                                  |                          |                                           |
|----------------------------------------------------------------------------------------------------|----------------------------------------------------------------------------------------------------|----------------------------------------------------------------------------------------------------|--------------------------------------------------|--------------------------|-------------------------------------------|
| 5                                                                                                    | NEW F                                                                                                    | RONTIERS                                                                                                    |                                                  |                          |                                           |
|                                                                                                    | FOR LIFE                                                                                                    | LONG LEARNING                                                                                                    |                                                  |                          |                                           |
| m                                                                                                    | Expand your we                                                                                                    | orld                                                                                                    |                                                  |                          |                                           |
|                                                                                                    |                                                                                                    |                                                                                                    |                                                  |                          |                                           |
| Search                                                                                                  |                                                                                                    |                                                                                                    |                                                  |                          | Ann Bloxam                                |
|                                                                                                    |                                                                                                    |                                                                                                    |                                                  |                          |                                           |
| $\sim$                                                                                                  |                                                                                                    |                                                                                                    |                                                  |                          |                                           |
| MEMBERS: If you f                                                                                       | orgot your passwor                                                                                                    | d, select "Forgot password"; o                                                                                             | therwise, select "Logir                          | ". GUESTS: Select "New   | v User? Start here" to learn more about   |
| New Frontiers or to                                                                                     | join. NOTE: If "For                                                                                                    | got password" and "New User                                                                                                | ? Start here" do not ap                          | pear beneath LOGIN, c    | lick on LOGIN, then select LOGIN again on |
| the next page. The                                                                                      | screen that comes                                                                                                    | up will depend upon the devi                                                                                               | ice you are using.                               |                          |                                           |
| ine nem pager me                                                                                        |                                                                                                    | ap init depend open the defi                                                                                               | iee yee are using.                               |                          |                                           |
|                                                                                                    | · · · · · · · · · · · · · · · · · · ·                                                                                                    |                                                                                                    |                                                  |                          |                                           |
|                                                                                                    |                                                                                                    |                                                                                                    |                                                  |                          |                                           |
| Search Ontions                                                                                          |                                                                                                    |                                                                                                    |                                                  |                          |                                           |
| Search Options                                                                                          | 0                                                                                                    |                                                                                                    |                                                  |                          |                                           |
| Search Options                                                                                          | 0                                                                                                    | Test Thurs Jun 11                                                                                                    | erchin Required)                                 |                          |                                           |
| Search Options                                                                                          | 0                                                                                                    | Test Thurs Jun 11<br>Class I Available (Memb                                                                               | ership Required)                                 |                          |                                           |
| Search Options<br>View Programs for<br>All Contacts                                                     | 0                                                                                                    | Test Thurs Jun 11<br>Class   Available (Memb<br>Date<br>6/1/2020 (one day)                                                 | ership Required)<br>Location<br>Varied Locations | Room<br>Varied Locations | Time<br>2:00 PM-3:00 PM on Th             |
| Search Options View Programs for All Contacts Select Semester (re                                       |                                                                                                    | Test Thurs Jun 11<br>Class   Available (Memb<br>Date<br>6/11/2020 (one day)<br>Instructor(s)                               | ership Required)<br>Location<br>Varied Locations | Room<br>Varied Locations | Time<br>2:00 PM-3:00 PM on Th             |
| Search Options View Programs for All Contacts Select Semester (re                                       | e<br>v<br>uired)                                                                                                    | Test Thurs Jun 11<br>Class   Available (Memb<br>Date<br>6/11/2020 (one day)<br>Instructor(s)<br>Brooks, Ruth               | ership Required)<br>Location<br>Varied Locations | Room<br>Varied Locations | Time<br>2:00 PM-3:00 PM on Th             |
| Search Options View Programs for All Contacts Select Semester (re Zoom Test                             | e<br>quired)                                                                                                    | Test Thurs Jun 11<br>Class   Available (Memb<br>Date<br>6/11/2020 (one day)<br>Instructor(s)<br>Brooks, Ruth<br>Register   | ership Required)<br>Location<br>Varied Locations | Room<br>Varied Locations | Time<br>2:00 PM-3:00 PM on Th             |
| Search Options View Programs for All Contacts Select Semester (re Zoom Test Category                    | e<br>equired)                                                                                                    | Test Thurs Jun 11<br>Class   Available (Memb<br>Date<br>6/11/2020 (one day)<br>Instructor(s)<br>Brooks, Ruth<br>Register   | ership Required)<br>Location<br>Varied Locations | Room<br>Varied Locations | Time<br>2:00 PM-3:00 PM on Th             |
| Search Options View Programs for All Contacts Select Semester (re Zoom Test Category Any                | e<br>iquired)                                                                                                    | Test Thurs Jun 11<br>Class   Available (Memb<br>Date<br>6/11/2020 (one day)<br>Instructor(s)<br>Brooks, Ruth<br>Register   | ership Required)<br>Location<br>Varied Locations | Room<br>Varied Locations | Time<br>2:00 PM-3:00 PM on Th             |
| Search Options View Programs for All Contacts Select Semester (re Zoom Test Category Any Instructor     | 2<br>                                                                                                    | Test Thurs Jun 11<br>Class   Available (Memb<br>Date<br>6/11/2020 (one day)<br>Instructor(s)<br>Brooks, Ruth<br>Register   | ership Required)<br>Location<br>Varied Locations | Room<br>Varied Locations | Time<br>2:00 PM-3:00 PM on Th             |
| Search Options View Programs for All Contacts Select Semester (re Zoom Test Category Any Instructor Any | Image: second second secon | Test Thurs Jun 11<br>Class   Available (Memb<br>Date<br>6/11/2020 (one day)<br>Instructor(s)<br>Brooks, Ruth<br>Register • | ership Required)<br>Location<br>Varied Locations | Room<br>Varied Locations | Time<br>2:00 PM-3:00 PM on Th             |
| Search Options View Programs for All Contacts Select Semester (re Zoom Test Category Any Instructor Any | Image: second second secon | Test Thurs Jun 11<br>Class   Available (Memb<br>Date<br>6/11/2020 (one day)<br>Instructor(s)<br>Brooks, Ruth<br>Register • | ership Required)<br>Location<br>Varied Locations | Room<br>Varied Locations | Time<br>2:00 PM-3:00 PM on Th             |

4. A screen appears stating "Select the students..."

| Searc        | NEW FRO<br>For LifeLong<br>Expand your world    | NTIERS<br>LEARNING                | Ø Ann Bloxam                |
|--------------|-------------------------------------------------|-----------------------------------|-----------------------------|
| Select th    | ne students you would like to add to your pendi | ng registrations for this program |                             |
|              | Test Thurs Jun 11                               |                                   |                             |
| $\backslash$ | Class   Available (Memb                         | ership Required)                  |                             |
|              | Location<br>Varied Locations                    | Room<br>Varied Locations          | Date<br>6/11/2020 (one day) |
|              | Time<br>2:00 PM-3:00 PM on Th                   | Level<br>-                        | Download Icalendar          |
|              | Select Students                                 |                                   | Add a new adult             |
|              | O Bloxam, Ann                                   |                                   | Search for more programs    |
|              | Register                                        |                                   |                             |
|              |                                                 |                                   |                             |

5. Click circle before the name you want. Click Register. The following screen appears:

| For Life<br>Expand your v                                                  | FRONTIERS<br>ELONG LEARNING                                    |                                              |                                     |
|----------------------------------------------------------------------------|----------------------------------------------------------------|----------------------------------------------|-------------------------------------|
| Search                                                                     | /                                                              |                                              | 1 D Ann Bloxam                      |
|                                                                            |                                                                |                                              |                                     |
| Your selections have been saved     To continue, choose an option from the | . You have 60 minutes to complete the regist<br>ne list below. | tration process before these items are remov | ed from your pending registrations. |
| Search for more programs                                                   |                                                                |                                              |                                     |
| Checkout                                                                   |                                                                |                                              |                                     |

- 6. Select "Search for more programs" if you wish to add another class. Select "View Details" to see the parameters of this class. Select "Checkout" when you are finished.
- 7. IMPORTANT- you must scroll down and click "I have read and agree with the policies and procedures set forth", then click Continue again to Save. You must finish all the Continue/Saves.

| earch                       | Expand                        | EW FRO           | ONTIERS<br>g Learning             |                         |                        |                   | 1 🖨 Ann Blo      |
|-----------------------------|-------------------------------|------------------|-----------------------------------|-------------------------|------------------------|-------------------|------------------|
| ank you foi<br>io wish to e | r your registratio<br>enroll. | on. If you are u | nable to attend the class, pleas  | e call or email the cla | ss facilitator, in the | event there are m | embers on the wa |
|                             | Student                       | Туре             | Description                       | Additional<br>Items     | Payment<br>Options     | Subtotal          |                  |
| <b>×</b>                    | Bloxam,<br>Ann                | Class            | Zoom Test Test Thurs<br>Jun 11    |                         |                        | \$0.00            | More Details     |
|                             | Subtotal:<br>Total:           |                  | \$0.00<br>\$0.00                  | Tuition                 |                        |                   |                  |
|                             | Amount Due 1                  | Today:           | \$0.00                            |                         |                        |                   |                  |
| \                           | You have no ar                | mount due toda   | зу.                               |                         |                        |                   |                  |
|                             | Continue                      | d and agree wit  | h the policies and procedures set | forth.                  |                        |                   |                  |
|                             |                               |                  |                                   |                         |                        |                   |                  |
|                             | Torms o                       | f l lco          |                                   |                         |                        |                   |                  |

8. You will see a listing of Successful Items.

| Search                                                          | NEW FROM<br>For LifeLong Le    | TIERS               |                       |              |            | Ö Ann Bloxam |
|-----------------------------------------------------------------|--------------------------------|---------------------|-----------------------|--------------|------------|--------------|
| Your registration/pu<br>1 item(s) succeeded<br>0 item(s) failed | rchase is complete. Click here | e for a printable p | age for your records. |              |            |              |
| Successf                                                        | ul Items:                      | Terr                | <b>Status</b>         |              | Girad Data | Chaol Time   |
| Bloxam, Ann                                                     | Test Thurs Jun 11              | Class               | Registered            | Brooks, Ruth | 6/11/2020  | 2:00 PM      |
| Your credit card was<br>You have no balanc                      | s not charged today.<br>e due. |                     |                       |              |            |              |

9. You will receive an email stating your successful registration.

## TO SEE YOUR CONFIRMED REGISTRATIONS ONLINE:

- 1. Go to Newfrontiers.mesacc.edu, select Member's Acct, Log in. You must be logged in and on the Search/Login screen.
- 2. Select "My Account". You may have to search for this option. If you see a "wheel", similar to a Settings icon to the left of your name, click on that; or if "Account" appears after your name, at the top right, click that. Your screen may differ, depending on your computer device.

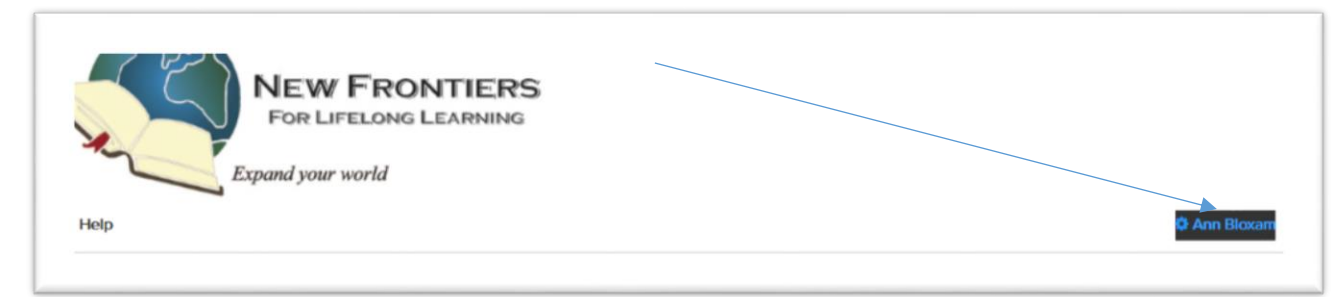

3. When you find "My Account", scroll down to the bottom of the page, where you should find "My Registrations" listed among other tabs/options.

| Search     | New Frontiers<br>For LifeLong Learning<br>Expand your world<br>Search |                          |                                          |                   |                  |              |
|------------|-----------------------------------------------------------------------|--------------------------|------------------------------------------|-------------------|------------------|--------------|
| My Account |                                                                       | Change Password          | Log Out                                  |                   |                  |              |
| Contacts   | Addresses<br><b>Type</b>                                              | My Registrations Program | Account Registrations Invoices<br>Status | Payments Members  | hips Credit Card | ls           |
| Zoom Test  | Class                                                                 | Test Thurs Jun 11        | Registered                               | 6/11/2020 2:00 PM | \$0.00           | Download PDF |
| Zoom Test  | Class                                                                 | Zoom Test 5-5-20         | Registered                               | 5/5/2020 1:00 PM  | \$0.00           | Download PDF |

If you do not find your classes listed under "My Registrations", you have missed a step and will need to repeat the registration process.

Be sure to **Log Out** to exit. Again, you may have to poke around on the Search/Login screen to find the Logoff button, depending on what computer device you are using. (Click "wheel" icon by your name in upper right). Log Out.

|            | NEW FRONTIERS<br>For LifeLong Learning<br>Expand your world |              |
|------------|-------------------------------------------------------------|--------------|
| Search     |                                                             | 🌣 Ann Bloxam |
| My Account | Change Password Log Out                                     |              |

Once you are registered you should receive a confirmation email thanking for your purchase and listing the classes you have registered for.

If you have problems registering, you may call the office (480-461-7497) for help.